## デジタル・オシロスコープ

010101010

## DS8608 8608、8608Aは、岩通計測の商標です。

OFFFFFF

:0 G Q5

6

| 品番             | GP・IBボード  | 価格               | 動作環境                     |
|----------------|-----------|------------------|--------------------------|
| W32 · 8608 · R | ラトックシステム社 |                  | Win98SE/Me               |
| W32 · 8608 · C | コンテック社    | 50,000 🖻         | Win 2000/Xp<br>Excel2000 |
| W32 · 8608 · N | NI社       | (消費税は含まれておりません。) | Excel2002/2003           |
| 使用できる機種 860    | 8,8608A   |                  |                          |

## 機能

波形データを電圧値として、Excelシートに取込みます。取込む時、係数A、Bの設定により、他の 物理単位に変換が可能です。

- 係数 Δ/B は 入力した波形データ(雪圧値)を

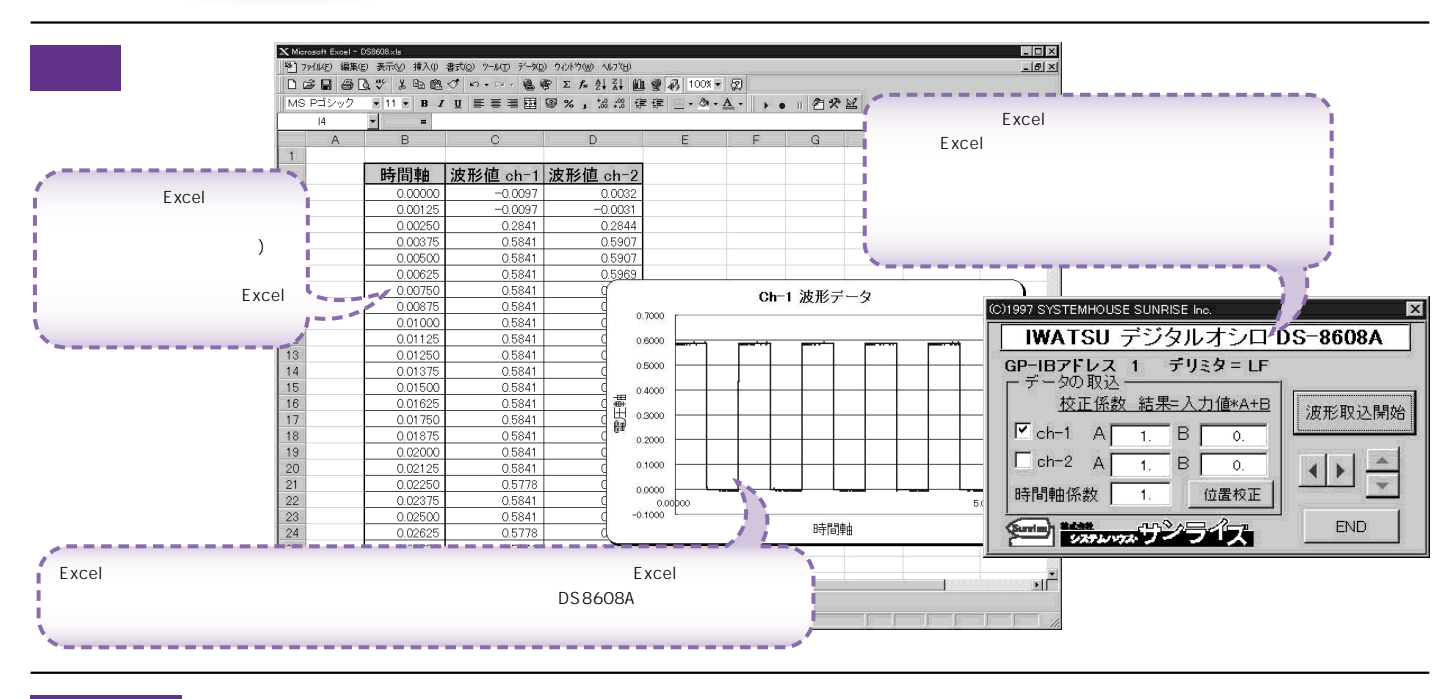

## 操作説明

|                                                                                                    | (C)1997 SYSTEMHOUSE SUNRISE Inc.                                 | 校正したりまたは他の単位系に変換するため                                                                      |  |  |  |
|----------------------------------------------------------------------------------------------------|------------------------------------------------------------------|-------------------------------------------------------------------------------------------|--|--|--|
| DS8608 / 8608A の GP - IB アドレスは「1」<br>にセットしてください。また、デリミタは「LF」に<br>セットしてください。                                      | <b>IWATSU</b> デジタルオシロ DS-8608A                                   | の係数です。A=1,B=0ならオシロから入力さ<br>れた電圧値がそのままExcelシートに入ります。<br>Excelに入る値=波形電圧値*A+B                |  |  |  |
| (DS8608Aのマニュアル参照)                                                                                                |                                                                  | となります。                                                                                    |  |  |  |
| 波形を取込むチャンネルにチェックを付けてく<br>ださい。2チャンネル同時にチェックも可能です。                                                                 | ▼ ch-1 A 1. ● B 0. ●                                             | 波形データの取込を開始します。波形を取込<br>む時間は、DS8608Aからデータを受信し、                                            |  |  |  |
| 時間軸に乗算する係数です。「1」を入力する ――――<br>と Excelに入る時間軸データは「sec」の単位                                                          |                                                                  | Excelシートヘテータを表示完了するまでに1<br>チャンネル当た以2~3秒程度です。                                              |  |  |  |
| になります。「ms」の単位にするには「1000」<br>を入力し「us」の単位にするには「1000000」<br>を入力します。                                                 |                                                                  | EXCEIシート上のカージルを生石に移動し成形<br>取込開始位置を決定します。「取込開始」ボタ<br>ンをクリックするとカーソル位置から下方向へ<br>波形データを取込みます。 |  |  |  |
| GND 位置の校正を各チャンネル毎に行います。この校正は 受信した波形データの電圧精度を向上させるためのものです。但し DS8608Aの基本精度を上回ることはできません。デフォールト値は「3」「-3」及び「3」「-3」です。 |                                                                  |                                                                                           |  |  |  |
| ch - 1 のトリガをオートにし「GND」に設定しま<br>次に「GND」位置を+3に移動し「+3DIV 位置<br>ンをクリック」 チョン 次に「GND」位置を-3 に                           | ゼロ位置の校正<br>名チャンネルを「GND」」に設定し、私方向のそれぞれ<br>の位置へ移動した後、各ボタンを押してください。 |                                                                                           |  |  |  |
| 「 - 3DIV 位置」ボタンをクリックします。                                                                                         | ● Ch-1<br>+3DIV位置 33DIV位置 -3.                                    |                                                                                           |  |  |  |
| ch - 2のトリガをオートにし、「GND」に設定しま<br>次に「GND」位置を+3に移動し、「+3DIV位置<br>ンをクリックします。次に「GND」位置を-3にご<br>「-3DIV位置、ポタンをクリックします。    | Ch-2<br>+3DIV位置 33DIV位置 -3.<br>重」ボク<br>移動し END                   |                                                                                           |  |  |  |